# Grant & Per Diem: eGMS Guide

#### How-To: Retrieve Your Executed OPTION YEAR Grant Agreement

## Step 1: Log in to eGMS, Select Option Year Activity

A Grant Contact of the grant record will select the Option Year Activity in the My GPD Tasks section, as shown below:

**Note:** If you do not see a task here, you are not a Grant Contact for this grant record. If you are not a listed Grant Contact, you will not be able to complete this activity. If that is the case, please reach out to the GPD National Program Office at GPDgrants@va.gov for assistance.

| ≡ My GPD Tasks + |          |                      |     |               |    |                          |                          |        |          |    |  |  |
|------------------|----------|----------------------|-----|---------------|----|--------------------------|--------------------------|--------|----------|----|--|--|
| TAS              | SKS      | (84)                 |     |               |    |                          |                          |        |          |    |  |  |
| e                | <b>}</b> |                      |     |               |    |                          | <b>× Q</b> 1             | -20 of | 84       | >  |  |  |
|                  | #        | Organization<br>Name | \$  | Grant Type    | \$ | FAIN/Grant ID            | Activity Type            | ¢      | Status   | \$ |  |  |
|                  | 1        | GPD TESTING,         | INC | Per Diem Only |    | TEST-2019-666-2<br>PD-21 | Option Year<br>Agreement |        | Approved |    |  |  |

## Step 2: After you open the activity, Select the Documents tab

Once you have selected the Documents tab, download the executed option year agreement by selecting the document then saving it to your computer:

| TEST-20                                                                                 | T-2019-666-PD-21-Option Year Agreement-1204 |                    |        |                  |  |  |  |  |  |  |
|-----------------------------------------------------------------------------------------|---------------------------------------------|--------------------|--------|------------------|--|--|--|--|--|--|
|                                                                                         | Type: Option Year Agreement                 | Organization Name: | GPD TE | ESTING, INC      |  |  |  |  |  |  |
| OVERVIEW                                                                                | Due Date: 07/14/2023                        | Option Year:       | Option | Year 2           |  |  |  |  |  |  |
| ✓ Execut                                                                                | ted Option Year Agreement                   |                    |        |                  |  |  |  |  |  |  |
| Grantee: Select the file below to view, download and save your executed grant agreement |                                             |                    |        |                  |  |  |  |  |  |  |
| Executed Opt                                                                            | tion Year Agreement View                    |                    |        |                  |  |  |  |  |  |  |
| *                                                                                       |                                             |                    |        |                  |  |  |  |  |  |  |
| File N                                                                                  | lame 🔺                                      |                    | Size   | Date             |  |  |  |  |  |  |
| GPD.                                                                                    | _Option_Year_AgreementTEST-2019-6           | 66-PD-21.pdf 75    | 5.6 KB | 05/18/2023 11:56 |  |  |  |  |  |  |
|                                                                                         |                                             |                    |        | Total Files: 1   |  |  |  |  |  |  |

## Step 3: Keep a copy in your grant admin files

Keep a copy in your grant administrative files & share the document with others in your organization, as appropriate.

## Great work, this activity is now complete!